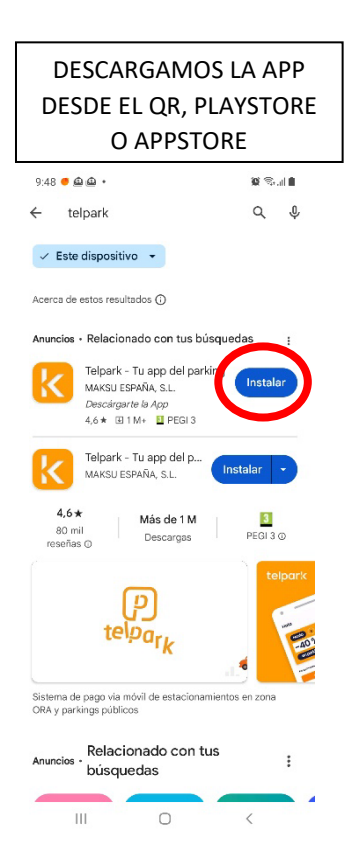

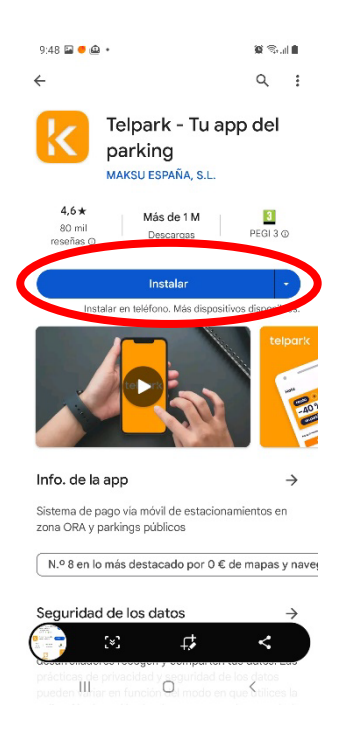

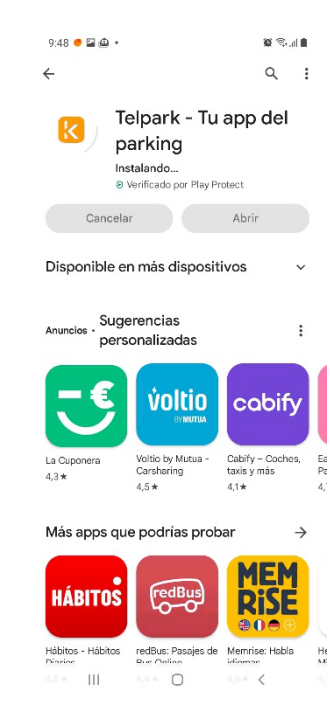

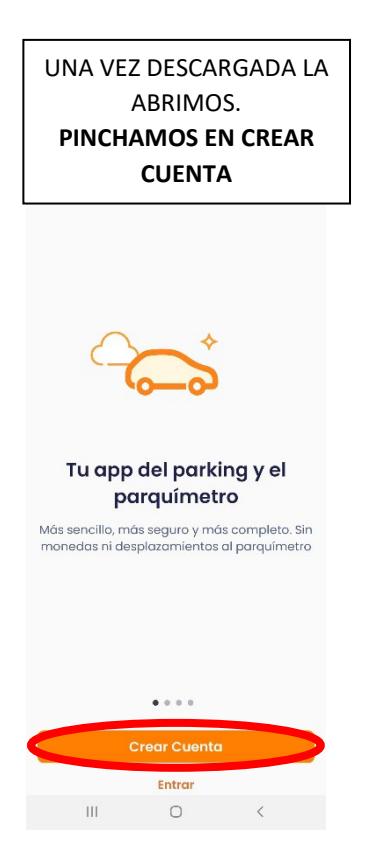

| RELLENAMOS EL CAMPO DEL |           |  |
|-------------------------|-----------|--|
| CORREO Y CREAMOS UNA    |           |  |
| CONTRASEÑA (SIN         | LÍMITES)  |  |
| 9:49 🖬 🖸 👜 +            | 10 Seal 🖬 |  |
| ← Crear Cuenta          | ୭         |  |

España >

| DATOS | DE | CHENTA  |
|-------|----|---------|
| DAIOS |    | OULIVIA |

País

E-mail

Contraseña

111

Confirmar contraseña

### Crear Cuent

Al registrarte en el sistema estás aceptando los Términos de Servicio y nuestra Política de Privacidad

0

<

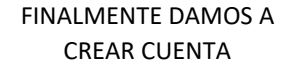

| 9:50 🥌 🖬 👜 🔸                | 🖉 🕾.al 🗎     |
|-----------------------------|--------------|
| 🗧 Crear Cuenta              |              |
| País                        | España >     |
| DATOS DE CUENTA             |              |
| E-moi                       |              |
| Contraseña                  |              |
| Confirmar contraseña        |              |
| Comunicando.                |              |
| Crear Cuenta                |              |
| Al registrarte en el sisten | na estás     |
| aceptando los Términos de   | e Servicio y |
| nuestra Política de Prive   |              |
|                             |              |
|                             |              |
|                             |              |
|                             |              |
|                             |              |
|                             |              |
| III O                       |              |

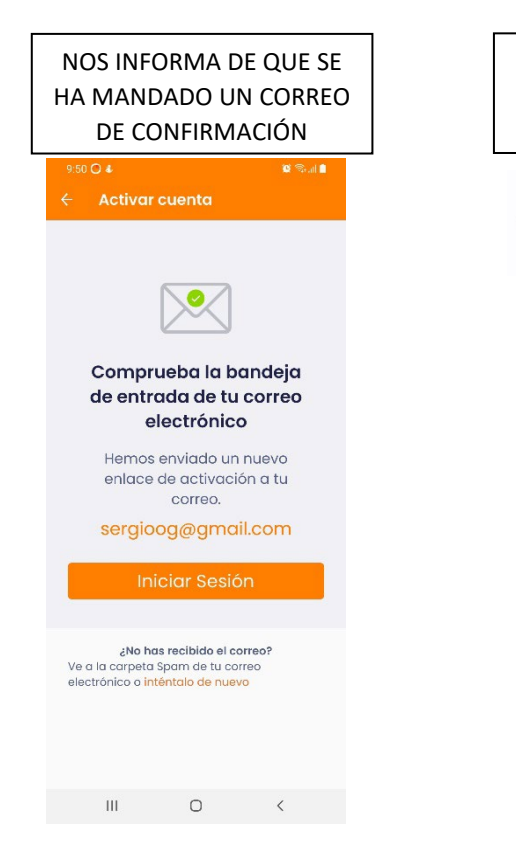

# ENTRAMOS AL CORREO Y VEREMOS UNO DE TELPARK

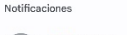

| Telpark                            | 9:50 |
|------------------------------------|------|
| Telpark - Activación de cuenta     |      |
| Bienvenido a Telpark. Su cuenta ha | ☆    |

### ENTRAMOS Y PINCHAMOS EN ACTIVAR CUENTA

| 9:52 🛛 🐝 🗟 🔹                                                 |                                           | (1) iai +8                           | M @                           | 95% 🛢 |
|--------------------------------------------------------------|-------------------------------------------|--------------------------------------|-------------------------------|-------|
| <del>~</del>                                                 | ₽                                         | Ū                                    |                               | :     |
| Telpark - Activ<br>cuenta 🗩 Recibid                          | ación                                     | de                                   |                               | ☆     |
| Telpark 9:50<br>para sergioog                                | g ~                                       |                                      | ¢                             | :     |
| telp                                                         | C                                         | <b>Ir</b> ł                          | ¢                             |       |
| Bienveni                                                     | do a Te                                   | elpark.                              |                               |       |
| Su cuenta ha<br>nuestro servici<br>usar Telpark,<br>pulsando | sido re<br>o. Para<br>, active<br>el botó | gistrac<br>come<br>su cue<br>n abajo | la en<br>nzar a<br>enta<br>>. |       |

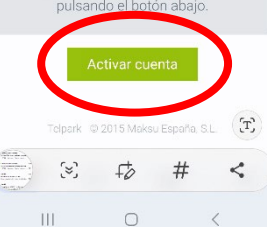

NOS SOLICITA QUE ENTREMOS CON NUESTRO **USUARIO** (correo electrónico) Y **CONTRASEÑA** (la que hayan creado) LA PRIMERA VEZ QUE ENTRAN LES APARECE LA NORMATIVA DE SEGURIDAD.

SIMPLEMENTE PINCHAREMOS ABAJO SI QUIERE O NO COMPARTIR SUS DATOS Y FINALMENTE ES OBLIGATORIO PINCHAR EN "He leído las condiciones generales" Y CONFIRMAR

#### 9:54 🔿 🖬 💰 👘

#### Normativa de seguridad

Información básica sobre protección de datos personales

#### Responsable

MAKSU ESPAÑA, S.L.

#### Finalidades

Gestionar y ejecutar el servicio contratado.

Ponemos en contacto con usted para informarle sobre productos o servicios similiares a los contratados y ofrecidos por Moksu que puedan ser de su interés. Para el desarrollo de esta finalidad sus datos serán tratados para aplicar técnicos de pertitudo (segmentación que permitan que los productso o servicios que podarnos ofrecerle se ajusten lo máximo posible a sus intereses y necesidades. Puede oponerse a este tratomiento marcando la siguinate casillar.

🗌 No deseo que se pongan en contacto conmigo para

Consiento que mis datos personales sean cedidos a empresas terceras, incluidas empresas del Grupo Empark para que puedan realizar comunicaciones comerciales sobre sus productos.

O SI O No le leído las condiciones generales de la app.

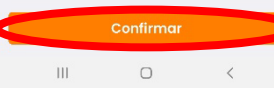

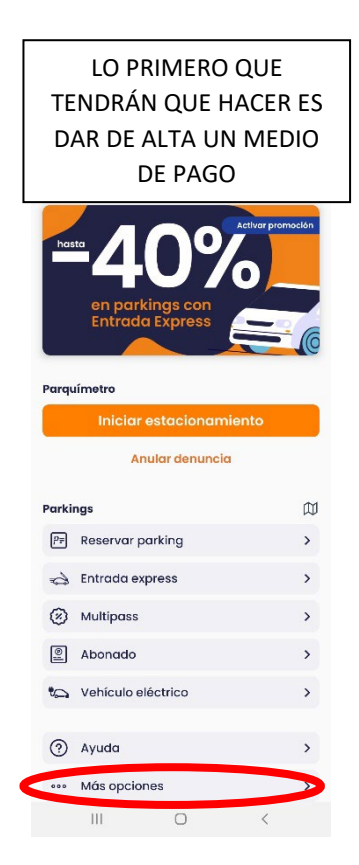

|                                                                                 | ENTRAREMOS EN<br>MAS OPCIONES Y<br>DENTRO EN<br>MEDIOS DE PAGO                                                                              |                       |
|---------------------------------------------------------------------------------|----------------------------------------------------------------------------------------------------|-----------------------|
| ÷                                                                               | Más opciones                                                                                                    |                       |
| Ħ                                                                               | Reservar aeropuertos                                                                                                    | >                     |
|                                                                                 | Denuncias                                                                                                    | >                     |
| ę                                                                               | Plazas libres                                                                                                    | >                     |
| Ajust                                                                           | əs                                                                                                    |                       |
| ₽₽                                                                              | Cuenta                                                                                                    | >                     |
|                                                                                 | Medio de Pago                                                                                                    |                       |
|                                                                                 |                                                                                                    |                       |
| Ģ                                                                               | Vehículos                                                                                                    | >                     |
| 4<br>1                                                                          | Vehículos<br>Histórico                                                                                                    | ><br>>                |
| (°<br>(≥)<br>(↓)                                                                | Vehículos<br>Histórico<br>Notificaciones                                                                                                    | ><br>><br>>           |
| ()<br>()<br>()<br>()<br>()<br>()<br>()<br>()<br>()<br>()<br>()<br>()<br>()<br>( | Vehículos<br>Histórico<br>Notificaciones<br>Configuración                                                                                   | ><br>><br>>           |
| Carlor<br>Carlor<br>Carlor<br>Acerco                                            | Vehículos<br>Histórico<br>Notificaciones<br>Configuración                                                                                   | ><br>><br>>           |
| Acerco<br>③                                                                     | Vehículos<br>Histórico<br>Notificaciones<br>Configuración<br>a <b>de Telpark</b><br>Ayuda                                                   | ><br>><br>>           |
|                                                                                 | Vehículos<br>Histórico<br>Notificaciones<br>Configuración<br>a de Telpark<br>Ayuda<br>Términos de Servicio                                  | ><br>><br>><br>>      |
|                                                                                 | Vehículos<br>Histórico<br>Notificaciones<br>Configuración<br>a <b>de Telpark</b><br>Ayuda<br>Términos de Servicio<br>Político de Privacidad | ><br>><br>><br>><br>> |

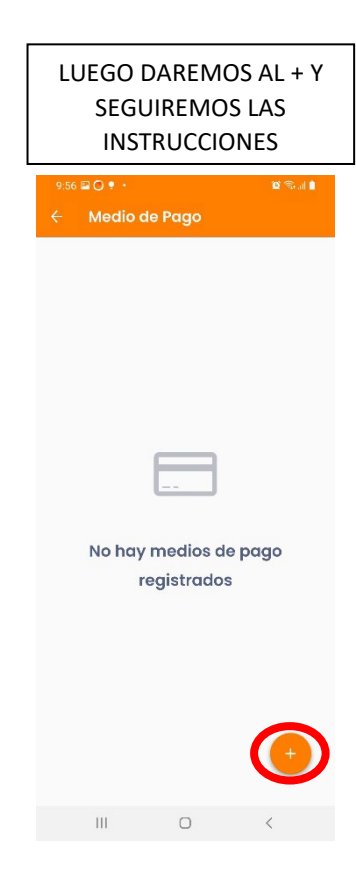

PERMITE AÑADIR **TARJETAS DE PAGO**, CUENTAS DE **PAYPAL** O TARJETA **VIA-T** PARA LOS APARCAMIENTOS. CUANDO DEN DE ALTA ALGUNA TARJETA ES POSIBLE QUE LES LLEGUE UN CARGO DE 0,00€ PARA LA ACTIVACIÓN.

EN ALGUNOS BANCOS TIENEN QUE ACEPTAR EL ALTA MEDIANTE SU APLICACIÓN DE BANCA POR MOVIL O SIMILAR

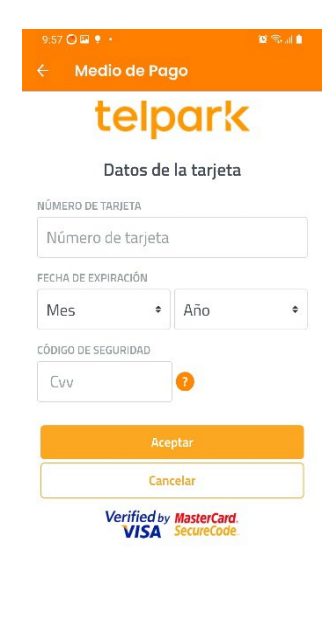

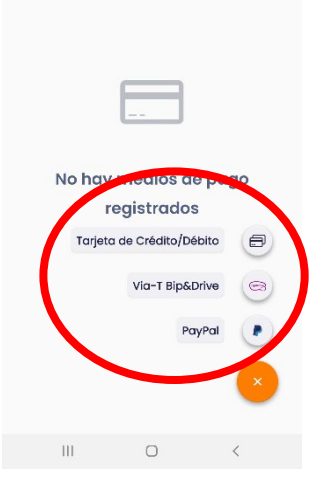

III O <

## LO SIGUIENTE QUE HAREMOS ES **DAR DE** ALTA UN VEHÍCULO

| 9:55 🖸 🖬 🍨 🔸 |                                 |                   |
|--------------|---------------------------------|-------------------|
|              | Más opciones                    |                   |
|              |                                 |                   |
| A            | Reservar aeropuertos            | >                 |
|              | Denuncias                       | >                 |
| ę            | Plazas libres                   | >                 |
| Ajust        | es                              |                   |
| ₽≡           | Cuenta                          | >                 |
| Ð            | Medio de Pago                   | >                 |
| Ģ            | Vehículos                       | <b>&gt;</b>       |
| •            | Histórico                       | >                 |
| Q            | Notificaciones                  | >                 |
| <u>وئ</u>    | Configuración                   | >                 |
| Acer         | ca de Telpark                   |                   |
| ?            | Ayuda                           | >                 |
| =            | Términos de Servicio            | >                 |
| ß            | Política de Privacidad          | >                 |
|              |                                 |                   |
| 0.           | Tala and ab datata at a firm of | along a second of |

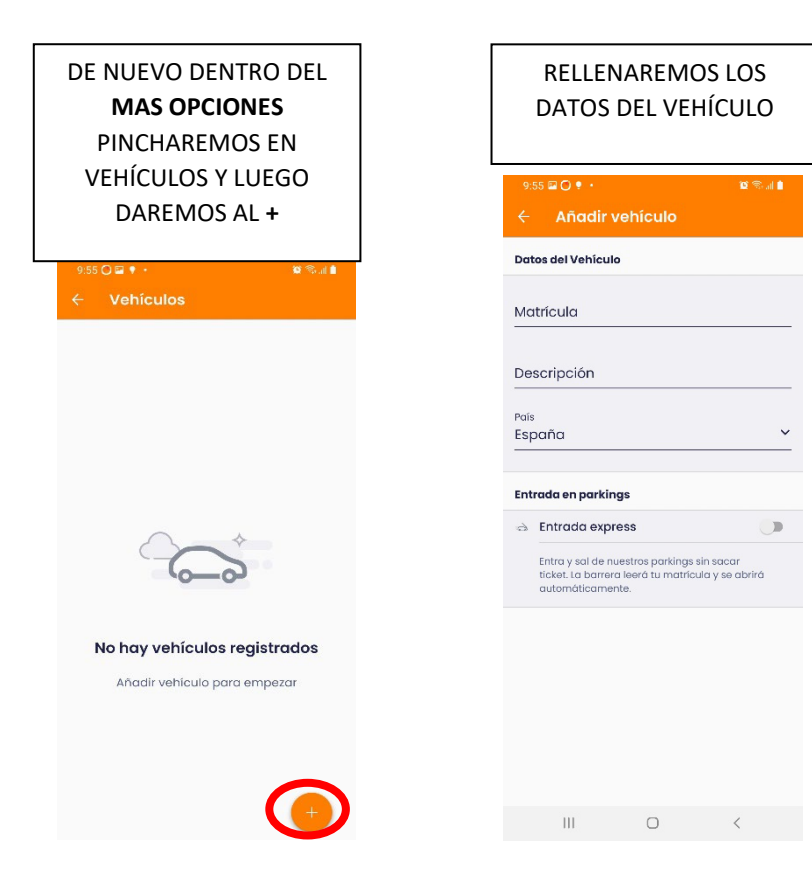

LA **MATRÍCULA** SIN ESPACIOS. EN DESCRIPCIÓN PUEDEN PONER ALGO QUE SE ACUERDEN PARA SABER QUE COCHE ES

| 9:  | 56 🔿 🖾 🕈 🔹 🛍                                                                                                    | 8 Sal 🕯 |
|-----|----------------------------------------------------------------------------------------------------|---------|
|     | Añadir vehículo                                                                                                 |         |
| Da  | tos del Vehículo                                                                                                |         |
| Mat | rícula                                                                                                    |         |
| 123 | 34AAA                                                                                                    |         |
| Des | cripción                                                                                                    |         |
| co  | che del trabajo                                                                                                 | 8       |
| Paí | 8                                                                                                    |         |
| Es  | paña                                                                                                    | ~       |
|     |                                                                                                    |         |
| Ent | rada en parkings                                                                                                |         |
| 9   | Entrada express                                                                                                 |         |
|     | Entra y sal de nuestros parkings sin sacar<br>ticket. La barrera leerá tu matrícula y se ab<br>automáticamente. | orirá   |

| NOS SOLICITA QUE<br>CONFIRMEMOS                                                                                                    |
|----------------------------------------------------------------------------------------------------|
| 9:56 🕘 🖬 🖣 • 🛛 🛍 🕾 🖬 🕯                                                                                                    |
| C Andar Veniculo                                                                                                    |
| Matricula<br>1234AAA                                                                                                    |
| Descripción<br>coche del trabajo                                                                                                    |
| País<br>Españo Y                                                                                                    |
| Confirma tu matrícula<br>Vas a añadir esta matrícula. Comprueba que<br>es la correcta. Si tu vehículo es de alquiler,<br>recuerda eliminarla cuando lo devuelvas. |
| 1234AAA                                                                                                    |
| Confirmar<br>Cambiar matricula                                                                                                    |
| III O <                                                                                                    |

## PODREMOS METER CUANTAS MATRÍCULAS QUERAMOS.